# AST Manager 2

Краткое руководство по установке и использованию

# Настройка компьютера под управлением ОС Windows для работы программы AST Manager.

Управление караоке аппаратом осуществляется через сетевое подключение (LAN). Протокол обмена информацией – TCP/IP, IP адрес аппарата по умолчанию – 192.168.1.101.

- 1. Убедитесь, что компьютер оснащен свободным сетевым портом (RJ-45).
- 2. Соедините караоке-систему и компьютер патч-кордом (кабель RJ-45) нужной длины (не входит в комплект поставки).
- 3. Настройте свойства сетевого адаптера в ОС Windows, следуя нижеприведенным инструкциям.

## Для OC Windows XP:

- Нажмите кнопку «Пуск», далее зайдите в «Панель управления».
- Если в панели управлении включен вид по категориям зайдите в категорию «Сеть и подключения к Интернету», затем щелкните на иконку «Сетевые подключения». В случае классического вида щелкните на «Сетевые подключения».
- Находясь в разделе «Сетевые подключения», щелкните на иконку «Подключение по локальной сети».
- В открывшемся окне нажмите на кнопку «Свойства».
- Во вновь открывшемся окне поставьте курсор на «Протокол интернета (TCP/IP) и нажмите кнопку «Свойства».
- Установите переключатель в положение «Использовать следующий IP адрес», в строку IP-адрес впишите 192.168.1.100, маска подсети 255.255.255.0.
- Закройте все окна, нажав кнопку «ОК».

## Для OC Windows 7:

- Нажмите кнопку «Пуск», далее зайдите в «Панель управления».
- Зайдите в раздел «Просмотр состояния сети и задач».
- В левой колонке щелкните на пункт «Изменение параметров адаптера».
- Щелкните на иконку «Подключение по локальной сети».
- В открывшемся окне нажмите на кнопку «Свойства».
- Во вновь открывшемся окне поставьте курсор на «Протокол интернета версии
- 4 (TCP/IPv4) и нажмите кнопку «Свойства».
- Установите переключатель в положение «Использовать следующий IP адрес», в строку IP-адрес впишите 192.168.1.100, маска подсети – 255.255.255.0.
- Закройте все окна, нажав кнопку «ОК».
- 4. Установите программу AST Manager.

5. Запустите программу. Если настройка выполнена правильно, сразу после запуска начнется процедура синхронизации баз данных, через небольшой промежуток времени статус изменится на «Готов».

# Общий вид AST Manager

| • Tehn       • Tehn       * Tehn       * Tehn       * Tehn                                                                                                    | AST Manager v.2.11.2                                                                                                    | Готов                                                                                                    | Сче                                   | тчик песен: 1178 🛛 🖨 🗌 🗅                                                                                                    | ĸ  |
|----------------------------------------------------------------------------------------------------|----------------------------------------------------------------------------------------------------|----------------------------------------------------------------------------------------------------|---------------------------------------|----------------------------------------------------------------------------------------------------|----|
| Peseparaposamie         OmicTarb Secto Cincor         (* 101-100           103         MID1 MOCKOBCK0III BATT         SPABO         -         100         +         -         *         A         ×         X           113         MID1 MOCKOBCK0III BATT         SPABO         -         100         +         -         mEm         +         -         ×         X           46767 LIVE 007         BIHHHULKAR A.         -         ILIVE         +         Boe scaupe         *         Ino pareasarnocm         *         78032 TOXICITY         SYSTEM         78032 TOXICITY         SYSTEM         7803                                                                                                    |                                                                                                    |                                                                                                    | ◀ Темп ▶                              | Тон • Мелодия                                                                                                    |    |
| 103         MID1 MOCKOBCKNIЙ БИТ         БРАВО         100         +         mEm         +         •         X         13290 SOLDIER OF FOR         DEEP PUR           113         MID1 MOË БОГАТСТВО         АНТОНОВ Ю.         138         3A TEX, KTO B M         MAUMHA         138         3A TEX, KTO B M         MAUMHA         138         3A TEX, KTO B M         MAUMHA         138         3A TEX, KTO B M         MAUMHA         138         3A TEX, KTO B M         MAUMHA         138         3A TEX, KTO B M         MAUMHA         138         3A TEX, KTO B M         MAUMHA         138         3A TEX, KTO B M         MAUMHA         138         3A TEX, KTO B M         MAUMHA         138         3A TEX, KTO B M         MAUMHA         138         3A TEX, KTO B M         MADMA         138         3A TEX, KTO B M         MADMA         138         3A TEX, KTO B M         MADMA         138         3A TEX, KTO B M         MADMA         138         3A TEX, KTO B M         MADMA         138         3A TEX, KTO B M         MADMA         14902 SULTAN SO TSWIL         NE STER         78026         A ETATA A         144         1446 EATATAA MATA A         1446 EATATAA MATA A         1446 EATATAA MA         1446 EATATAA         <                                                                                                    | <ul> <li>Резервирование</li> </ul>                                                                                                    | Очистить                                                                                                    | весь список                           | ОП-100                                                                                                    | Ē, |
| 101         СТОП, НОЧЬ         -         10         +         -         -         -         -         -         -         -         -         -         -         -         -         -         -         -         -         -         -         -         -         -         -         -         -         -         -         -         -         -         -         -         -         -         -         -         -         -         -         -         -         -         -         -         -         -         -         -         -         -         -         -         -         -         -         -         -         -         -         -         -         -         -         -         -         -         -         -         -         -         -         -         -         -         -         -         -         -         -         -         -         -         -         -         -         -         -         -         -         -         -         -         -         -         -         -         -         -         -         -         -         -                                                                                                    | 103         МІЛІ МОСКОВСКИЙ БИТ           113         МІЛІ МОЁ БОГАТСТВО           46767         LIVE           007                                         | БРАВО         –         100         +         –         mEm         +         –         Выкл.         +           АНТОНОВ Ю.         ВИННИЦКАЯ А.         Все         •         МІОІ и LIVE         •         Все жанры         •         По релевантности         • | ▲ ▼ × 402<br>138<br>900<br>829<br>780 | 90 SOLDIER OF FOR         DEEP PUR           ЗА ТЕХ, КТО В М         МАШИНА           76 PLEASE FORGIVE         ADAMS, B           01 SULTANS OF SWI         DIRE STR           32 TOXICITY         SYSTEM |    |
| MIDI       БРАВО       Владиянир IL         MIDI       АНТОНОВ Ю.       Днитрий И.         MIDI       БОГАНЖЕВЫЙ ГАЛСТУК       Динтрий И.         MIDI       БРАВО       Лоонид Б.         105       ОРАНЖЕВЫЙ ГАЛСТУК       Лоонид Б.         MIDI       БРАВО       Лоонид Б.         105       ОЧИСТИТЬ ВЕСЬ СПИСОК       Леонид Б.         4003       ТОЗ ТАПУ       БУТЫРКА       Кософ С.         3787       ПО ЭТАПУ       БУТЫРКА       Кософ С.         4053       ТАЕТ СНЕГ       БУТЫРКА       Кософ С.         4071       ПОДРУЖКА С ЦЕНТРА       БУТЫРКА       Кософ С.         4073       СЕРОГЛАЗАЯ ШАЛУНЬЯ       БУТЫРКА       Кософ С.         4223       ПОСЛЕДНИЙ РАССВЕТ       БУТЫРКА       Кософ С.         4281       ИКОНА       БУТЫРКА       Within Temptation - Why Not Me X         4517       ДВА ПОЛЮСА       БУТЫРКА       Кософ С.                                                                                                    | 101         СТОП, НОЧЬ           міді         А' СТУДИО           102         ЖЁЛТЫЙ ЧЕМОДАНЧИК<br>КОРОЛЁВА Н.           103         МОСКОВСКИЙ БИТ         | – 110 + – mBm + – Выкл.                                                                                                    | + 1 / 1780<br>499<br>424<br>~ 10      | 26 AERIALS SYSTEM<br>2 ДВА ВІКНА ГАЙТАНА<br>46 БАЛАЛАЙКА-ЗА ЦЫГАНОВ .<br>ыбранное<br>↓+ доб. ↓× уда.                                                                                                    | n. |
| Ind         Ind full f Information         Indom a transference         Indom a transference <thindom a="" th="" transference<="">         Indom a transference<td>MID1         БРАВО           MID1         АНТОНОВ Ю.           MID1         АНТОНОВ Ю.           105         ОРАНЖЕВЫЙ ГАЛСТУК           MID1         БРАВО</td><td></td><td></td><td>Владинир П.<br/>Дмитрий М.<br/>Иосиф С.<br/>Перация Б.</td><td></td></thindom>                                                                                                    | MID1         БРАВО           MID1         АНТОНОВ Ю.           MID1         АНТОНОВ Ю.           105         ОРАНЖЕВЫЙ ГАЛСТУК           MID1         БРАВО |                                                                                                    |                                       | Владинир П.<br>Дмитрий М.<br>Иосиф С.<br>Перация Б.                                                                                                    |    |
| 3787       ПО ЭТАПУ       БУТЫРКА       Image: Constraint of the second second seco | — 106— ПЛАЧЕТ ЛЕРУШКА В АВТС У Черный Список <u>Включен</u> По номеру                                                                                       | мат                                                                                                    | весь список                           | Никита Х.                                                                                                    |    |
| 4053         ТАЕТ СНЕГ         БУТЫРКА           4071         ПОДРУЖКА С ЦЕНТРА         БУТЫРКА           4073         СЕРОГЛАЗАЯ ШАЛУНЬЯ         БУТЫРКА           4023         ПОСЛЕДНИЙ РАССВЕТ         БУТЫРКА           4223         ПОСЛЕДНИЙ РАССВЕТ         БУТЫРКА           4281         ИКОНА         БУТЫРКА           4517         ДВА ПОЛЮСА         БУТЫРКА                                                                                                    | 3787 ПО ЭТАПУ                                                                                                    | БУТЫРКА                                                                                                    | × I <sup>×</sup> d                    | Роновое Аудио                                                                                                    | ={ |
| 4073     СЕРОГЛАЗАЯ ШАЛУНЬЯ     БУТЫРКА       4223     ПОСЛЕДНИЙ РАССВЕТ     БУТЫРКА       4281     ИКОНА     БУТЫРКА       4517     ДВА ПОЛЮСА     БУТЫРКА                                                                                                    | 4053         ТАЕТ СНЕГ           4071         ПОДРУЖКА С ЦЕНТРА                                                                                             | БУТЫРКА<br>БУТЫРКА                                                                                                    |                                       | 🕨 Воспр. 🚺 Пауза 🔛 Стоп                                                                                                    | ]  |
| 4223         ПОСЛЕДНИЙ РАССВЕТ         БУТЫРКА           4281         ИКОНА         БУТЫРКА         Within Temptation - Why Not Me         X           4517         ДВА ПОЛЮСА         БУТЫРКА         БУТЫРКА         Within Temptation - Shot In The Dark                                                                                                    | 4073 СЕРОГЛАЗАЯ ШАЛУНЬЯ                                                                                                    | БУТЫРКА                                                                                                    |                                       | -                                                                                                    | ŀ  |
| 4281         IKOHA         577 БУТЫРКА           4517         ДВА ПОЛЮСА         577 БУТЫРКА         Within Temptation - Shot In The Dark                                                                                                    | 4223 ПОСЛЕДНИЙ РАССВЕТ                                                                                                    | БУТЫРКА                                                                                                    | Wi                                    | thin Temptation - Why Not Me 🛛 🗙                                                                                                    |    |
| 4517 ДВА ПОЛЮСА БУТЫРКА                                                                                                    | 4281 ИКОНА                                                                                                    | БУТЫРКА                                                                                                    | Wi                                    | thin Temptation - Shot In The Dark                                                                                                    |    |
|                                                                                                    | 4517 ДВА ПОЛЮСА                                                                                                    | БУТЫРКА                                                                                                    | 20                                    | 🖬 🗙 🗖 Случайно                                                                                                    |    |

Двойной щелчок по названию песни в окне [2], [5] или [6] начнёт воспроизведение этой песни. Если в этот момент уже воспроизводится какая-либо фонограмма, то двойной щелчок поставит песню в начало списка резерва в окне [1] (приоритетное резервирование).

#### Окно 1. Список резервирования

Отображает список песен, стоящих в очереди на воспроизведение. Для внесения песни в резерв перетащите её в окно [1] мышью из окна [2], [5] или [6]. Во время воспроизведения двойной щелчок по названию песни в окне [2], [5] или [6] поместит её в начало списка резервирования (приоритетное резервирование).

Изменить очерёдность в списке можно с помощью кнопок и и, или перетащив песню мышью в нужную позицию. С помощью регуляторов «темп», «тон» и «мелодия» можно заранее установить параметры воспроизведения песни. Чтобы удалить песню из резерва нажмите кнопку справа от названия песни.

#### Окно 2. Поиск песен

Состоит из поисковой строки и списка результатов поиска. По умолчанию список результатов содержит все песни, имеющиеся в подключённом аппарате.

Для начала поиска начните ввод символов в поисковую строку, поиск начнётся автоматически. Результаты поиска отображаются в списке под строкой поиска. Если список найденных песен слишком обширен, уточните диапазон поиска при помощи соответствующих регуляторов (область поиска, формат фонограммы, жанр).

Двойной щелчок по названию песни в списке запускает её на воспроизведение или, если какаялибо песня уже воспроизводится, помещает песню в начало списка резерва в окно [1] (приоритетное резервирование). Также можно добавить песню в резерв, перетащив её мышью из окна [2] в окно [1] или нажав на кнопку cправа от названия песни.

Для ввода или редактирования комментария к песне нажмите кнопку 🛃, в появившееся поле ввода введите текст, нажмите кнопку 🐏 для сохранения или 🗵 для отмены ввода.

## Окно 3. Чёрный список

Отображает список песен, изъятых из обращения. Чтобы поместить песню в чёрный список, перетащите её мышью из окна [2] в окно [3]. Также можно добавить в чёрный список сразу всю выборку песен из окна [2], нажав на кнопку «Добавить результат поиска». Чтобы удалить песню из чёрного списка, кликните по кнопке справа от названия песни. Для временного отключения чёрного списка используйте переключатель «Включен/Выключен».

## Окно 4. Плеер

Во время воспроизведения в окне отображается информация о текущей фонограмме: общая длительность песни, текущая позиция, параметры (тональность, темп, громкость мелодии). Для управления воспроизведением и изменения параметров воспроизведения «на лету» используются соответствующие кнопки и регуляторы. В зависимости от текущего состояния караоке-аппарата (простой, проигрывание) кнопки управления воспроизведением могут выполнять различные функции: повторное воспроизведение последней проигранной песни, пауза, продолжение воспроизведения и т. д.

#### Окно 5. ТОП-100

Информационное окно, содержит список наиболее популярных песен. Чем чаще исполняется песня, тем выше её позиция в списке. Двойной щелчок по названию песни в списке запускает её на

воспроизведение или, если какая-либо песня уже воспроизводится, помещает песню в начало списка резерва в окно [1] (приоритетное резервирование). Также можно добавить песню в резерв, перетащив её мышью из окна [5] в окно [1].

#### Окно 6. Избранное

Предназначено для создания персонифицированных списков песен. Здесь можно сохранить, например, список наиболее популярных у постоянных посетителей песен или репертуар арт-группы.

Для создания новой папки в избранном введите её название в поле ввода и кликните по значку (Доб.). Для удаления папки вместе с содержимым кликните на название папки, а затем кликните на значок (Удал.).

Для перехода в папку кликните по значку – слева от названия папки, чтобы вернуться на корневой уровень кликните по значку <sup>1</sup> (Назад).

Чтобы внести песню в избранный список, перейдите в нужную папку и перетащите песню мышью из окна [2] в окно [6]. Чтобы удалить песню из папки кликните по значку в строке с названием песни. Вносить и удалять песни в избранное можно также с помощью кнопок (удалить) в строке с названием песни в окне [2].

Двойной щелчок по названию песни в списке запускает её на воспроизведение или, если какаялибо песня уже воспроизводится, помещает песню в начало списка резерва в окно [1] (приоритетное резервирование). Также можно добавить песню в резерв, перетащив её мышью из окна [6] в окно [1].

#### Окно 7. Фоновое аудио

Предназначено для составления и управления плэй-листом фонового аудио. Чтобы добавить трек в плэй-лист нажмите кнопку <sup>+</sup>Л. Для добавления папки с треками нажмите кнопку <sup>E</sup>. Для полной очистки плэй-листа нажмите кнопку <sup>×</sup>. Чтобы удалить из плэй-листа конкретный трек, кликните мышкой по названию трека и нажмите на значок <sup>III</sup>. Для запуска и остановки воспроизведения треков в плэй-листе, а также регулирования громкости воспроизведения фонового аудио, воспользуйтесь соответствующими кнопками.